# Bod tání modelu NaCl

# Úkol:

Stanovte bod tání modelu NaCl metodou zonální tavby (*slab geometry*)

#### Model:

Lennard-Jones + náboje<sup>1</sup>

#### **Postup:**

připravte nanokrystalek 2 × 2 × 2 (Na<sub>4</sub>Cl<sub>4</sub>)

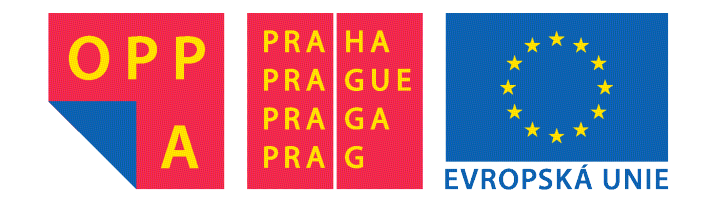

#### Evropský sociální fond "Praha & EU: Investujeme do vaší budoucnosti"

Inovace předmětu Počítačová chemie je podporována projektem CHEMnote (Inovace bakalářského studijního programu Chemie – moderní vzdělávání podpořené použitím notebooků – CZ.2.17/3.1.00/33248) v rámci Operačního programu PRAHA – ADAPTABILITA.

- replikujte tento motiv 3 × 3 × 3 krát a simulujte krystal v periodických okrajových podmínkách
- stanovte hustotu a radiální distribuční funkce krystalu
- roztavte a stanovte hustotu a radiální distribuční funkci taveniny
- replikujte krystal 1 × 1 × 3 krát a roztavte polovinu boxu
- simulujte za dané teploty a sledujte, zda krystal narůstá či se taví

<sup>1</sup>In Suk Joung and Thomas E. Cheatham, III: *J. Phys. Chem. B* **112**, 9020–9041 (2008)

# Počítačový klastr

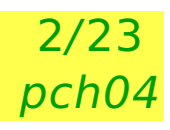

- Několik výkonných počítačů připojených k jednomu serveru
- Často GPU (Graphic Processing Unit) nebo GPGPU (General Purpose GPU = výpočetní)
- Dávkový (frontový) systém zpracování jobů

Linux:

- základní ovládání pomocí CLI (command-line interface, příkazový řádek)
- grafika pomocí X11 (X window system, od r. 1987 zpětně kompatibilní)
- Připojení z uživatelského počítače (např. Windows):
  - terminál (pro vzdálené spouštění příkazů a skriptů)
  - X11 server (zobrazující grafiku zpracovanou na vzdáleném klientu)

403-a324-01.vscht.cz (Argon)  $\rightarrow \rightarrow \rightarrow \rightarrow$ 

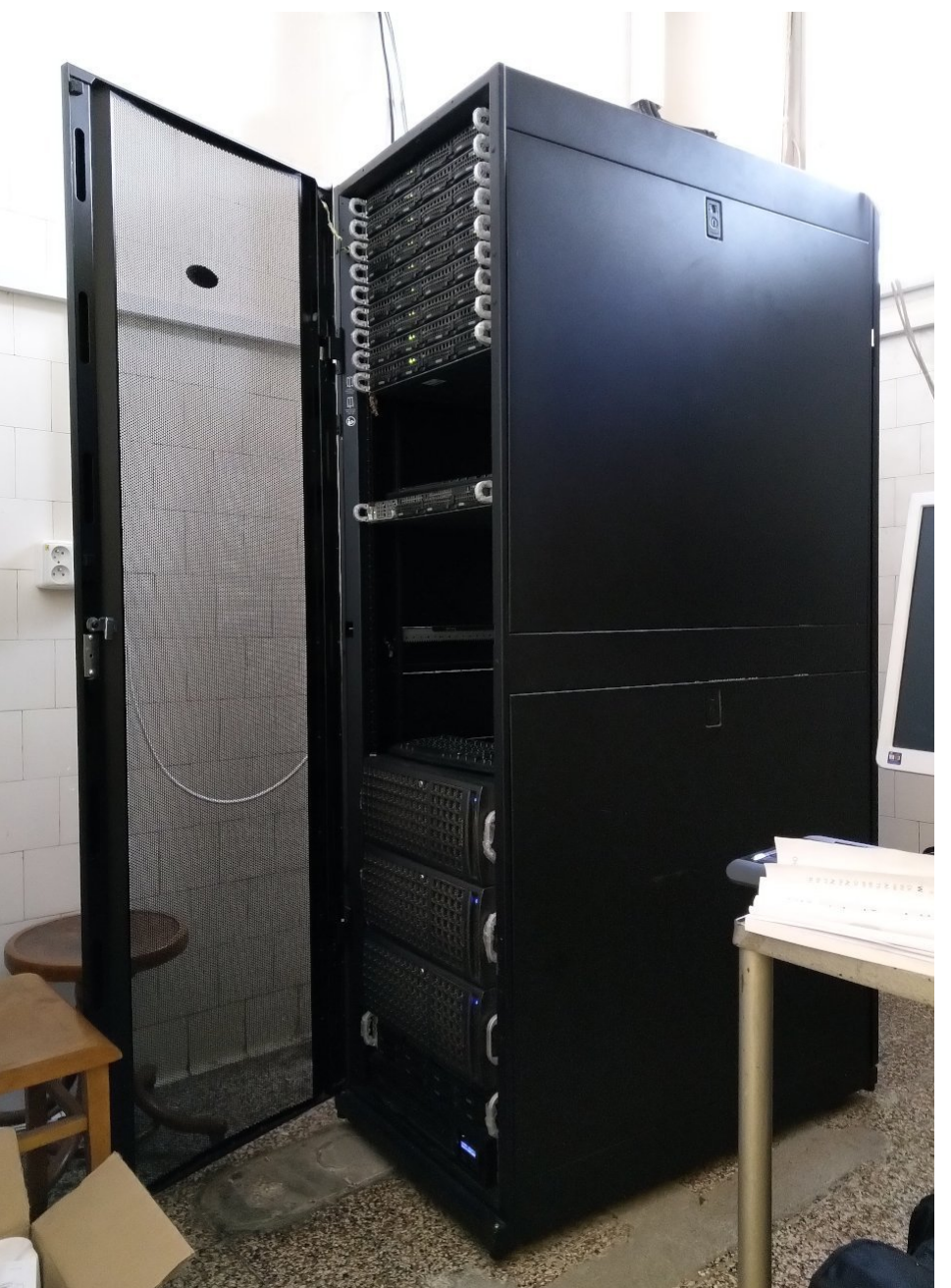

# Připojení na vzdálený počítač metoda 1 – MobaXterm

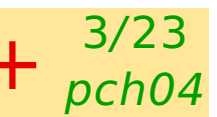

- Jednoduché, ale **nedoporučuji** pro mnoho lidí v učebně grafy padají
- MobaXterm v sobě zahrnuje terminál i X-server.
- Na disku "scratch" (S:) najděte složku /pocitacova\_chemie/Connect/ a spusťte MobaXterm\_Personal\_22.1.exe

případně najděte na webu a stáhněte "MobaXterm Home Edition – Portable"

- 🔵 Rozbalte, spusťte, potvrďte vše
- 🕒 Klikněte na 🕂 Start local terminal

počítače: Argon=403-a324-01 Wolfram=403-a325-05 (~6 lidí) Neon=403-as67-01

V okně terminálu spusťte vybranou relaci, např. (Argon): [2021-11-11 11:11.11] ssh -X guest@403-a324-01.vscht.cz Heslo řeknu na místě. Během psaní hesla se nic nezobrazuje! Máte-li vlastní účet na klastru, můžete ho použít (viz dále), ale vaše výsledky, jako křivky tuhnutí/tavení, nebudou snadno dostupné ostatním.

- Alternativně/v některých verzích MobaXtermu se jméno počítače (403-a324-01.vscht.cz) a uživatele (guest) napíše do dialogu.
- Viz též dále metoda 2 = PuTTY + XMing (je instalované v některých počítačových učebnách)

### Připojení na vzdálený počítač metoda 1 – MobaXterm

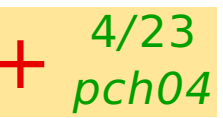

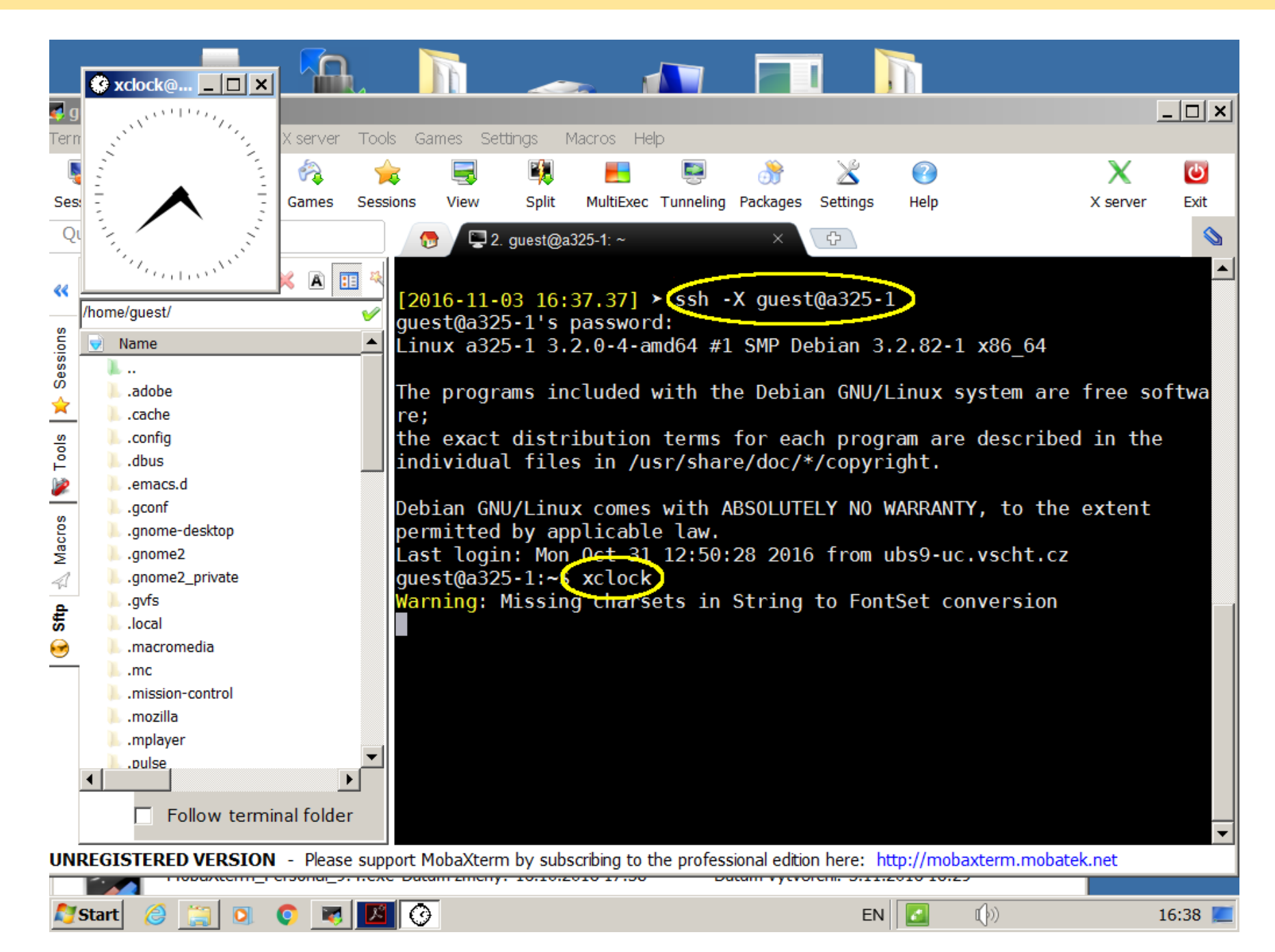

# Připojení na vzdálený počítač metoda 2: PuTTY + XMing

#### Spolehlivější než MobaXterm

#### Terminál s příkazovým řádkem (PuTTY)

- Windows Start  $\rightarrow$  hledat  $\rightarrow$  putty, spustit nebo S:pocitacova\_chemie/Connect/putty64bit.exe
- Host name  $\rightarrow$  403-a324-01.vscht.cz (nebo jiný počítač)
- Connection  $\rightarrow$  + SSH  $\rightarrow$  Tunnels  $\rightarrow$  X11  $\rightarrow$  x Enable X11 forwarding (nutné pro zobrazení grafiky)
- $\bigcirc$  zpět Session  $\rightarrow$  Open
- Login as: guest máte-li, použijte vlastní účet viz dále
- Password: (sdělím)

#### X server pro zobrazení grafiky (Xming)

Windows Start  $\rightarrow$  hledat  $\rightarrow$  xming a spust'te nebo S:pocitacova\_chemie/Connect/XLaunch.exe - Shortcut.lnk případně S:pocitacova\_chemie/Connect/Xming-6-9-0-31-setup.exe a instalovat (např. na plochu)

Dotazy potvrdit další, firewall zamítnout. Ve stavovém řádku se musí objevit ikona 🐼.

### PuTTY a Xming jsou instalovány v některých počítačových učebnách

| Real Putty Configuration                         |          |                                                                                                    |                           |                          |  |  |
|--------------------------------------------------|----------|----------------------------------------------------------------------------------------------------|---------------------------|--------------------------|--|--|
| Category:                                        |          |                                                                                                    |                           |                          |  |  |
| ⊡ Session                                        |          | Basic options for your PuTTY session                                                                                            |                           |                          |  |  |
| □ Logging<br>□ Terminal<br>□ Keyboard<br>□ Bell  |          | Specify the destination y<br>Host <u>N</u> ame (or IP addre<br>as67-1.vscht.cz                                                  | ou want to connect<br>ss) | to<br><u>P</u> ort<br>22 |  |  |
| - Features<br>⊡ Window<br>- Appearance           |          | Connection type:<br>○ Raw ○ Ielnet ○ Rlogin ● SSH ○ Serial<br>Load, save or delete a stored session<br>Saved Sessions<br>a11-11 |                           |                          |  |  |
| Behaviour<br>Translation<br>Selection<br>Colours |          |                                                                                                    |                           |                          |  |  |
| Connection<br>Data<br>Proxy<br>Telnet            |          | Default Settings<br>a325-1<br>as67-1                                                                                            |                           | Load<br>Sa <u>v</u> e    |  |  |
|                                                  |          |                                                                                                    |                           |                          |  |  |
| - X11<br>- Tunnels<br>Bugs                       | <b>•</b> | Close window on e <u>x</u> it<br>O Always O Neve                                                                                | er 💿 Only on o            | clean exit               |  |  |
| About                                            |          |                                                                                                    | <u>O</u> pen              | Cancel                   |  |  |

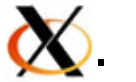

5/23

pch04

### \* Mám vlastní účet na klastru

6/23 pch04

Budu předpokládat, že používáte výchozí shell bash. Jsou dvě možnosti:

- Použiji instalaci, která je pod uživatelem guest. Nastavení prostředí (lze umístit např. do vašeho .bashrc nebo .profile): guest@403-a324-01:~/VY\$ source /home/guest/env.sh příkaz source (nebo jen .) načte soubor a nezapomene nastavení.
- Instaluji si MACSIMUS sám/sama. Instalátor vám vysvětlí, co dělat, které balíčky předem instalovat, jak nastavit prostředí a provede test.

Pro cvičení "Zonální tavba NaCl" a "Struktura vody okolo rozpuštěnce" si zkopíruji do své domovské složky soubory /home/guest/A.zip a /home/guest/A.sh a (rovněž ze své domovské složky) spustím skript A.sh.

# Test připojení

Základním způsobem práce pod Unixem/Linuxem je **příkazový řádek**, což je vstup interpretu příkazů (**shell**u): napíšete příkaz a stisknete Enter.

- Začátek řádku (např. guest@403-a324-01:~\$) se nazývá prompt.
- Celé okno s promptem a výstupem se nazývá terminál.
- Pokud chcete předchozí příkaz opravit a spustit znova, použijte kurzorovou šipku nahoru a opravte.
- Jako test, že připojení je v pořádku, zkuste: guest@403-a324-01:~\$ xclock Zobrazí se hodiny. Hodiny zrušte buď myší ×, nebo stiskem Ctrl-C v okně terminálu.

### Nevidíte hodiny???

- Nejsou ikonizované? Hledejte dole na liště.
- Restartujte PuTTY + XMing / MobaXterm
- Restartujte Windows...
- Zkuste jinou metodu (PuTTY + XMing / MobaXterm)

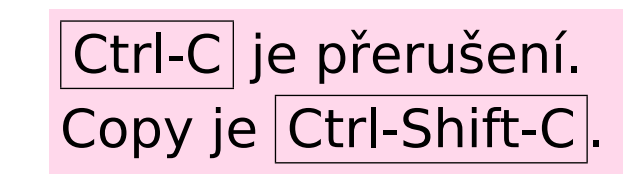

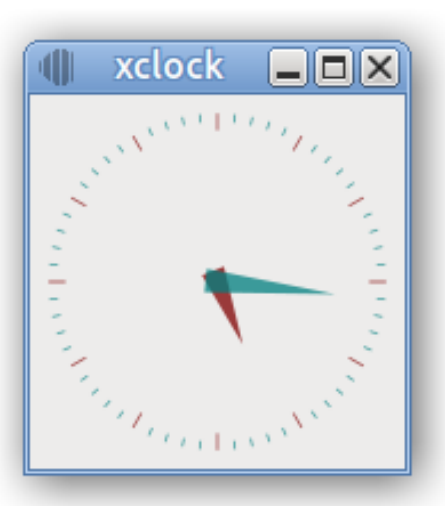

zábavnější je xeyes

7/23

pch04

### \* Start: pro ty, kdo mají vlastní účet na klastru

Založte si složku a rozbalte data: mkdir vase\_slozka cd vase\_slozka unzip /home/guest/A.zip

Pak musíte nastavit prostředí: Pokud používáte bash (většina): source env.sh Pokud používáte tcsh: source env.csh Pokud nevíte, jaký shell máte: ps x

# **Midnight Commander (mc)**

je nadstavba shellu podobná aplikaci Total Commander (Windows Commander). Je vhodná pro uživatele zvyklé na Windows.

- nastartujte Midnight Commander příkazem guest@403-a324-01:~\$ mc
- Z důvodu ostatních uživatelů může být obrazovka v nestandardní pozici. Pak pomocí Tab přejděte na panel, který má nahoře vlnovku (~)<sup>2</sup>. Základní ovládání:

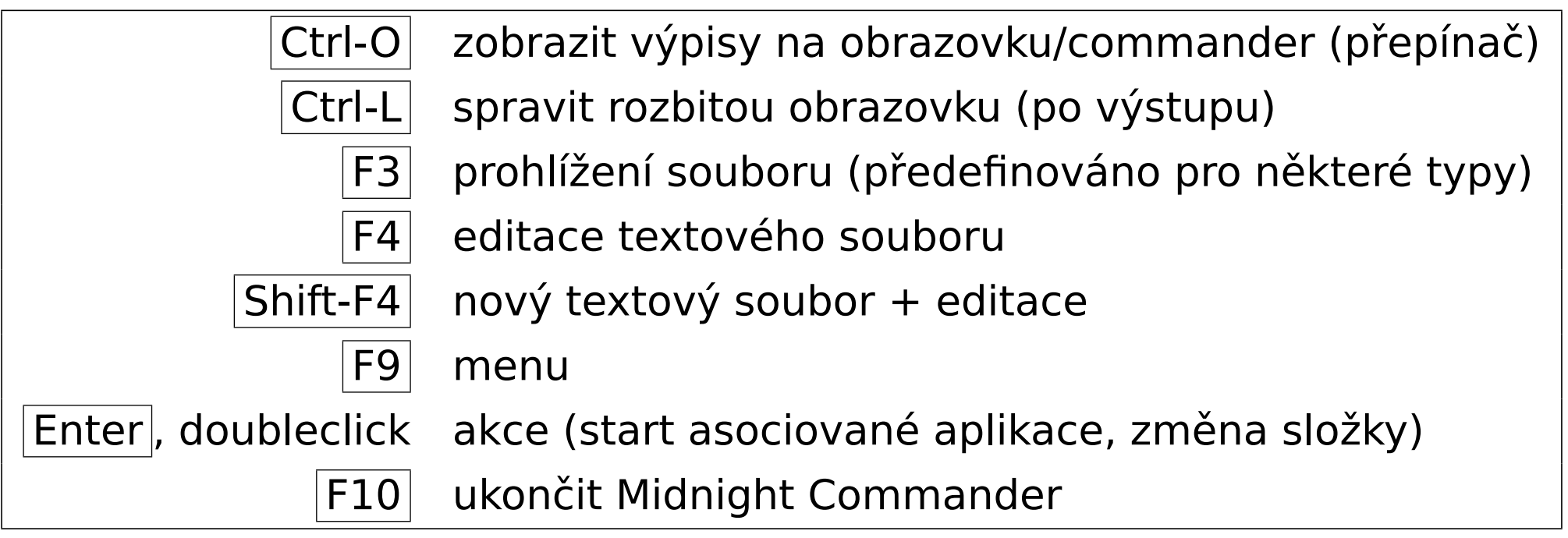

Soubory jsou asociovány s aplikacemi, a to i soubory simulačního balíku MACSIMUS <sup>2</sup>Vlnovka značí domovskou složku uživatele, zde ~ = /home/guest

### **Midnight Commander: problémy**

V některých distribucích je F10 zablokováno funkcí menu terminálu, pak použijte příkaz exit nebo zrušte přiřazení F10 v nastavení terminálu

10/23

pch04

- V Midnight Commanderu nefunguje posuvník okna
- Jste-li v Midnight Commanderu a na obrazovce je smetí, stiskněte Ctrl-L
- Nevíte-li, kde jste, pak Ctrl-O Ctrl-O
- 🔵 Pokud jste omylem stiskli Ctrl-S (stop výstupu na terminál), napravíte to pomocí Ctrl-Q
- Někdy pomůže Ctrl-C = přerušení
- **V nouzi** Ctrl-Z, příkaz jobs a pak kill %1 atd. podle počtu jobů

### **Start: guest**

Skript je sada příkazů v interpretovaném programovacím jazyce.

Simulační cvičení je připraveno ve formě skriptů v jazyce **bash** (stejný, jaký interpretuje příkazy vašeho shellu). Konvenční koncovka bash-skriptu je .sh, často je označen hvězdičkou \*, což značí spustitelnost. Skripty budete postupně spouštět, např. z prostředí Midnight Commanderu.

#### Nastavení prostředí uživatele:

Spusťte skript A. sh z Midnight Commanderu případně příkazem: guest@403-a324-01:~\$ ./A.sh Protože jste všichni jeden uživatel guest, musíte pracovat každý ve vlastní složce. Skript se vás proto zeptá na jméno složky, kterou založí a do které zkopíruje potřebné soubory. V této složce budete dále pracovat.

Po skončení skriptu A.sh najděte svou složku a přejděte do ní. Objeví se sada skriptů: A01-Na4Cl4.sh A02-repl.sh

**Hack:** Je-li spojení na vzdálený počítač příliš pomalé, proveď te příkaz (před startem Midnight Commanderu): guest@403-a324-01:~/VY\$ export SIZE=3

```
Animace molekul se zmenší (default SIZE=5).
```

### A01-Na4Cl4.sh (nanokrystalek)

- **Úkol:** Hustota modelu NaCl je 2.1 g cm<sup>-3</sup>, *M*(NaCl) = 58.4 g mol<sup>-1</sup>. Vypočtěte velikost hrany *L* krychličky obsahující Na<sub>4</sub>Cl<sub>4</sub>, převeďte na Å.
- Spust'te skript A01-Na4Cl4.sh a vložte vypočtené číslo do programu. Prohlédněte si vytvořený krystalek.

#### Návod pro show:

- le kontextový návod: stiskni tlačítko pravým tlačítkem myši
- kliknutí označuje molekuly (nebudete potřebovat)
- tažení rotuje a pohybuje konfigurací:
  - levé tlačítko: rotace okolo  $\hat{x}$ ,  $\hat{y}$
  - prostřední tlačítko: přesun
  - pravé tlačítko: rotace okolo  $\hat{z}$
- 🔵 kolečko myši = zoom

Start trajektorie (až budete nějakou mít): ||>

Pokud se budete nudit: NFF nebo ZBUF + one frame + render

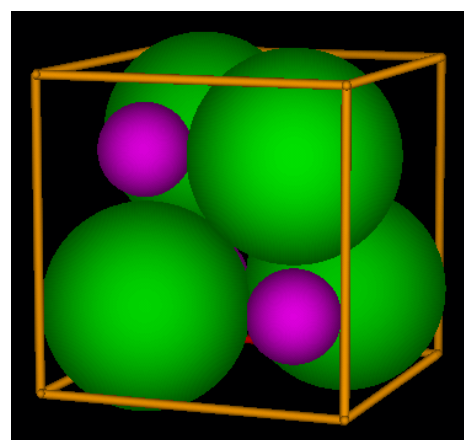

# A02-repl.sh (příprava krystalku Na<sub>108</sub>Cl<sub>108</sub>)

V dalším kroku pomnožíme krystalek 3× v každém směru a necháme chvilku simulovat za teploty 300 K a tlaku 1 atm.

13/23

pch04

#### Zařídí to skript A02-repl.sh.

K tomu je potřeba jednak definice silového pole (připraví se sama), jednak definiční soubor simulace. Pro zvýšení uměleckého dojmu si ho můžete prohlédnout na následující stránce.

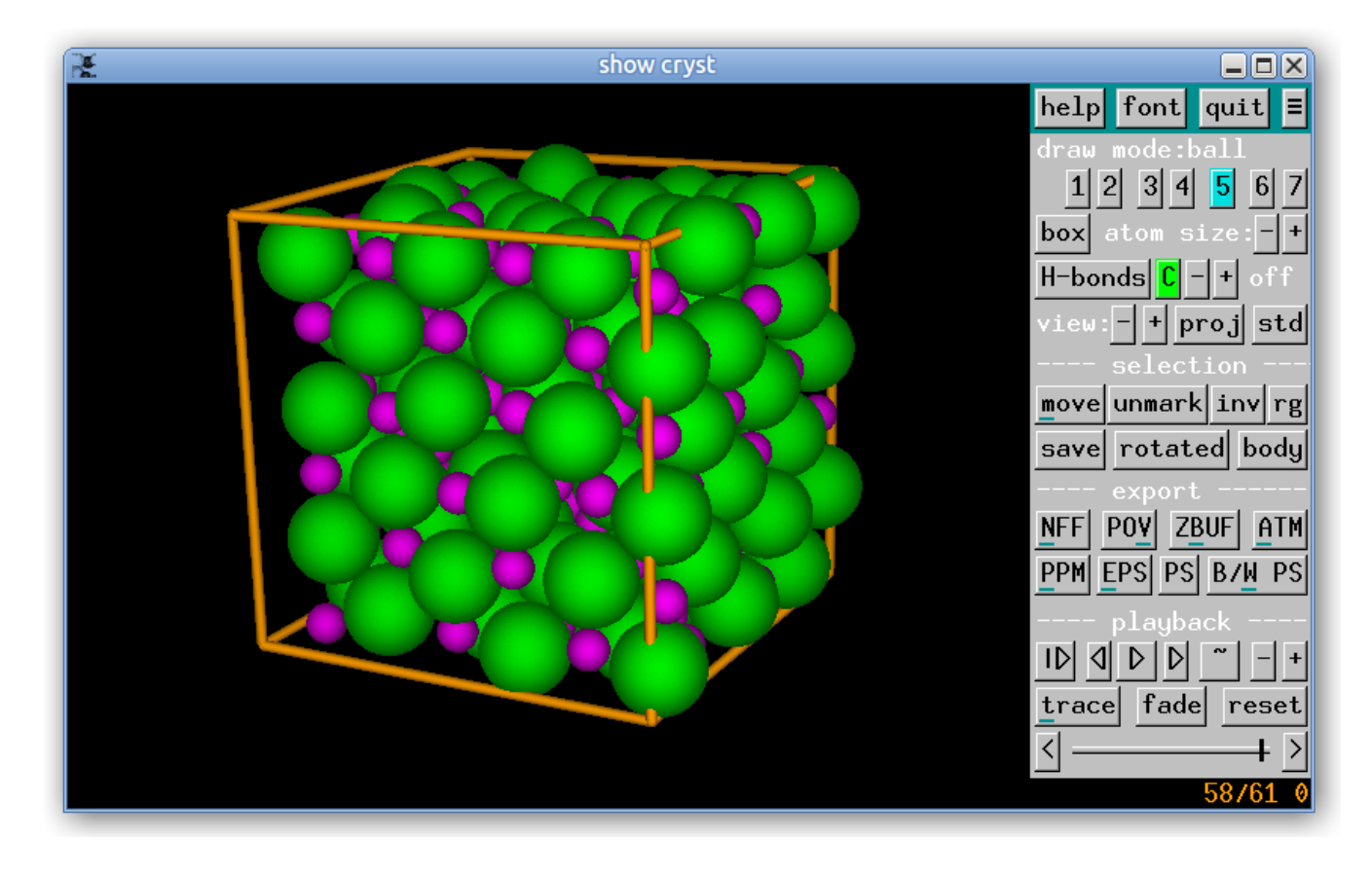

### cryst300.def - definiční soubor první simulace

| n=108<br>N[0]=n N[1]=n                                                                                                    | !<br>!           | pomocna promenna<br>pocet Na+ a Cl-                                                                                                    |
|----------------------------------------------------------------------------------------------------|------------------|----------------------------------------------------------------------------------------------------|
| rho=2050                                                                                                    | ļ                | referencni hustota [kg/m3]                                                                                                    |
| <pre>cutoff=8.607<br/>LJcutoff=cutoff<br/>rdf.grid=20<br/>el.epsk=2 el.epsr=0.4<br/>el.diff=0.3<br/>noint=30 h=0.1/noint<br/>no=100<br/>dt.plb=1</pre> |                  | <pre>elst cutoff (pro Ewaldovu sumaci) [AA]<br/>Lennard-Jones cutoff [AA]<br/>mereni struktury (rad. distr. f.) [1/AA]<br/>presnost vypoctu elst. sil [K/AA]<br/>omezi urcita varovani o presnosti<br/>pocet kroku/cyklus a delka kroku [ps]<br/>pocet cyklu<br/>jak casto se bude zapisovat "playback" [ps]</pre> |
| thermostat="Andersen"<br>T=300<br>tau.T=1                                                                                                    | !<br>!<br>!      | nahodne stouchance (Maxwell-Boltzmann)<br>teplota [K] (bude zmeneno)<br>casova konstanta termostatu [ps]                                                                                                    |
| P=101325<br>bulkmodulus=2e13/(T+30<br>tau.P=2                                                                                                    | !<br>(0(<br>!    | tlak [Pa]<br>) ! odhad modulu pruznosti (pro barostat)<br>konstanta barostatu [ps]                                                                                                    |
| init="start"                                                                                                    | ļ                | start z predch. konfig.; nove mereni a zaznam                                                                                                    |
| <pre>! TOHLE BUDE SMAZANO P load.n[0]=3 load.n[1]=3 load.n[2]=3 .</pre>                                                                                | 0<br>!<br>!<br>! | PRVNIM KROKU:<br>pomnozit 3x ve smeru x<br>pomnozit 3x ve smeru y<br>pomnozit 3x ve smeru z                                                                                                    |
| 1                                                                                                    | 1                |                                                                                                    |

# A03-cr-ini.sh (počáteční relaxace)

Skript se vás zeptá na teplotu, kterou dostanete od vyučujícího. Vhodný interval teplot je 1200– 1400 K. Stejná teplota pak bude použita i v kroku A09.

Na grafech veličin v závislosti na čase vidíme, zda máme systém zrelaxovaný do rovnováhy.

Zobrazeny jsou závislosti teploty, potenciální energie a hustoty na čase.

Všechny grafy zrušíte nejrychleji pomocí kill all

Pokud grafy stále vykazují trend, nutno tento krok opakovat.

Na dotaz "Opakovat michani s init="append"(A/n)?" odpovídáme buď a Enter nebo A Enter nebo n Enter nebo N Enter. Jak je zvykem ve světě unixu, velké A znamená default, tedy jen Enter znamená také ano.

Nejpomaleji konverguje hustota; pokud se mění jen o  $\pm$  10 kg m<sup>-3</sup>, je to OK.

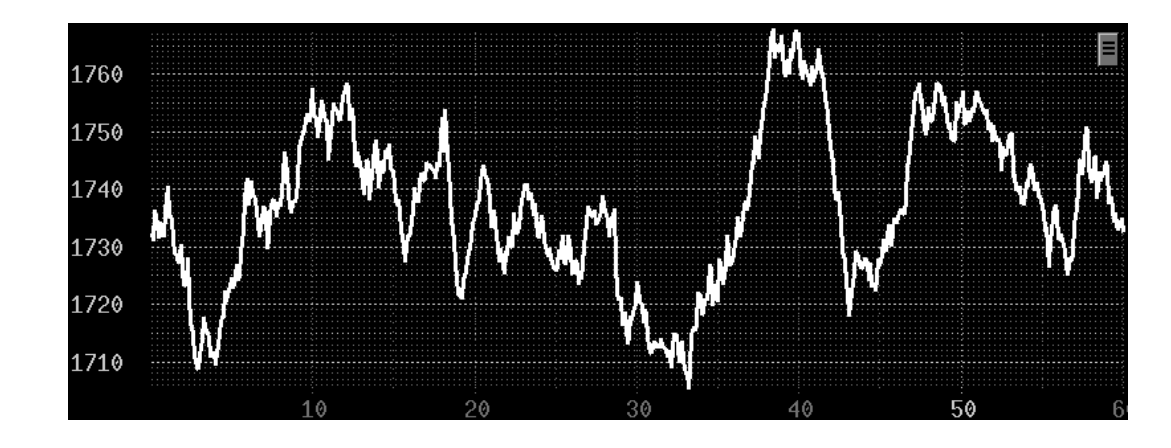

# A04-cr-sim.sh **simulace v rovnováze**

16/23 pch04

Spustíme simulaci s vytvořeným krystalem ještě jednou a budeme měřit.

Protože simulace bude delší, bude spuštěna nikoliv na serveru, ale dávkově na některém z klientů klastru (neplatí pro a325-1).

### A05-cr-view.sh prohlížení výsledků

- 1=show (video trajektorie)
- 2=konvergenční profily (veličiny v závislosti na čase)
- 3=radiální distribuční funkce (kliknutím do grafu pravou myší si zobrazíte význam barev)
- 4=kumulativní distribuční funkce (running coordination number) = počet sousedů daného iontu do dané vzdálenosti (kliknutím do grafu pravou myší si zobrazíte význam barev)

Teplota je nastavena na 1900 K.

Opět sledujte, zda je systém v rovnováze.

# A07-melt-sim.sh simulace taveniny

Simulace zrelaxované taveniny bude provedena dávkově na klastru.

# A08-melt-view.sh prohlížení výsledků

Podobné jako v případě krystalu.

(Body A06–A08 můžete přeskočit a pokračovat bodem A09.)

# A09-zone-ini.sh **Příprava zonální tavby**

Krystal připravený v bodech A03 až A05 bude zreplikován třikrát ve směru osy z. Výsledný krystal bude ještě trochu protažen ve směru z.

18/23

pch04

- Bude zapnut speciální typ termostatu, který bude prostředek krystalu zahřívat a "konce" (jsou periodicky spojeny) chladit. Tím dostaneme vrstvu ve směry osy z krystalu a vrstvu taveniny (tzv. "slab geometry").
- Velikost boxu ve směrech x a y je konstatní a dána průměrnou hodnotou ze simulace krychlového krystalu.
- Tento krok je opět spuštěn dávkově.
- **Trik**: strukturu lépe uvidíte, pokud použijete rovnoběžné promítání (tlačítko proj nebo =) a menší koule (view: nebo r)

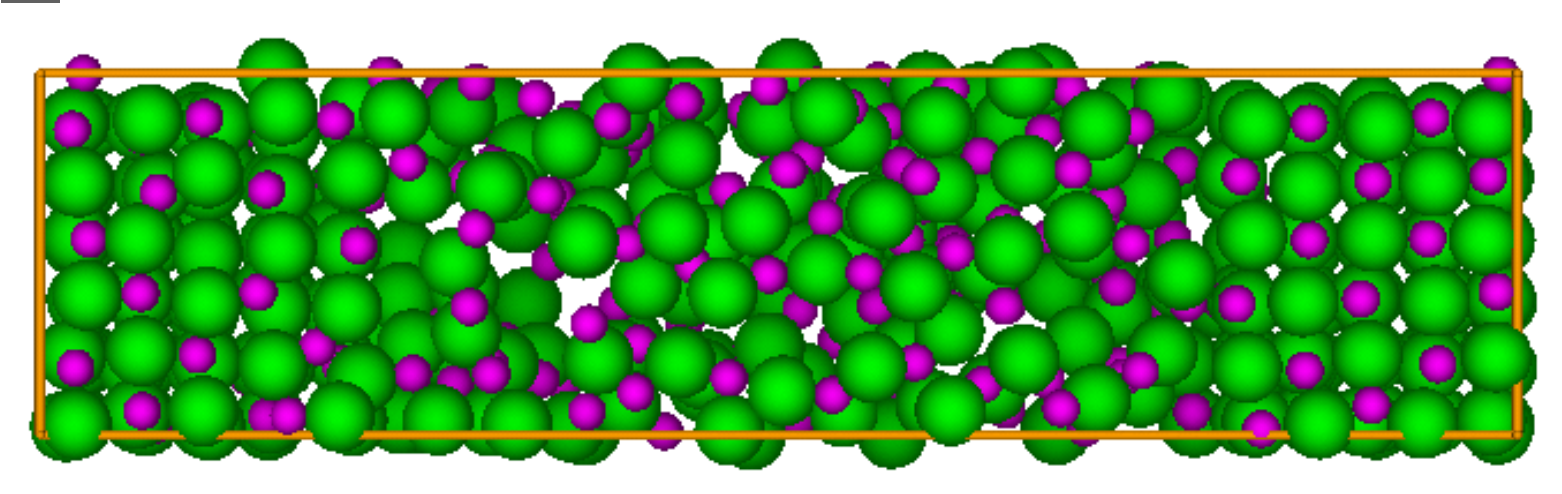

### A10-zone-sim.sh Zonální tavba

Konfigurace z předchozího kroku bude simulována za konstantní teploty a konstantního tlaku ve směru osy z. Ve směrech x,y se velikost simulační buňky nemění.

19/23

pch04

Simulace bude spuštěna na některém z klientů klastru.

### A11-zone-show.sh prohlížení trajektorie

- Trajektorii zapisovanou běžící simulací je možné prohlížet.
- Sledujte, zda krystal taje nebo narůstá.
- Po zavření programu show budete dotázáni, zda přerušit simulaci.

# A12-prubeh.sh Průběh tavby

- Zobrazí se graf závislosti hustoty na čase pro všechny studenty na stejném počítači (po skončení simulací – musí existovat soubory T=\*.cpa).
- Popis křivek dostaneš kliknutím pravým tlačítkem myši.
- Výsledky pro čtyři teploty vidíte vpravo ⇒ bod tání JC modelu NaCl = 1300(25) K.<sup>3</sup>
- Přesnější výsledek z větších simulací a s extrapolací  $N \rightarrow \infty$  je 1287(3) K.<sup>a</sup>

<sup>a</sup>V závorce je odhad standardní chyby.

# Po provedení všech cvičení: úklid

- 🔵 Smažte svou složku pomocí F8
- Pečlivě zkontrolujte, zda nemažete složku někoho jiného!
- Vyskočte z Midnight Commanderu (F10) a shellu (exit Enter)

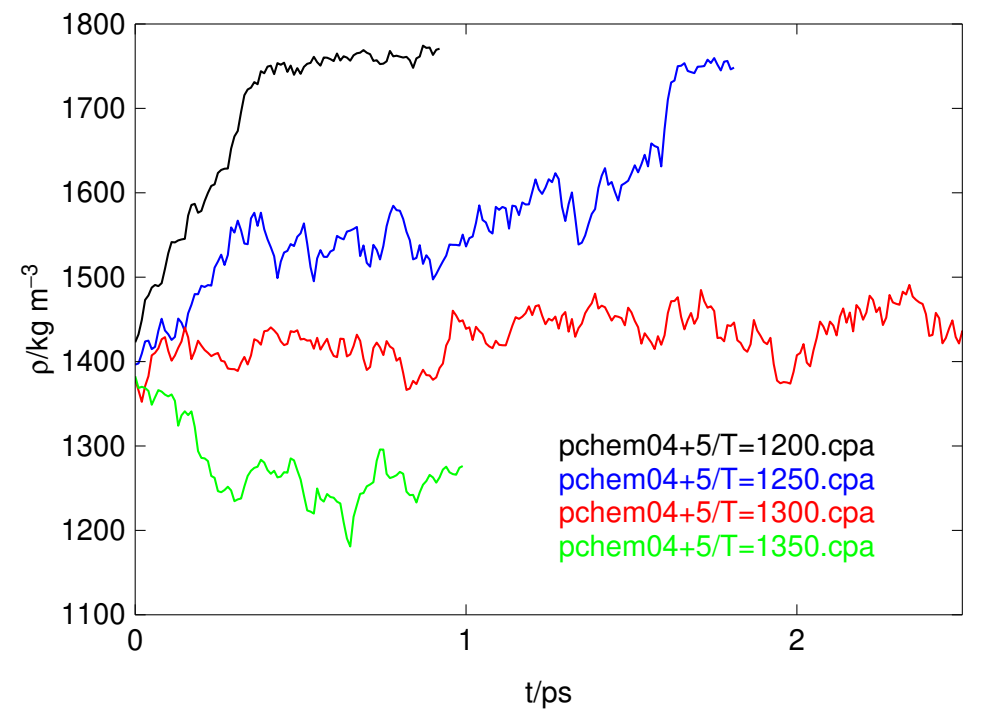

# **Dodatek: Linux command prompt survival kit**

| odhlášení                                 | exit                       |
|-------------------------------------------|----------------------------|
| přehled nedávno zadaných příkazů          | history                    |
| změna složky (adresáře)                   | cd SLOŽKA                  |
| — zpět                                    | cd                         |
| výpis souborů ve složce                   | ls                         |
| — podrobně některých                      | ls -l a*.g                 |
| výpis obsahu (krátkého ASCII) souboru     | cat SOUBOR                 |
| smazání souboru                           | rm SOUBOR                  |
| kopírování souboru (KAM=soubor n. složka) | cp SOUBOR KAM              |
| přesun či přejmenování souboru            | mv SOUBOR KAM              |
| editace (nového nebo starého) souboru     | mcedit SOUBOR, nano SOUBOR |
| přerušení běžícího programu               | Ctrl-C                     |

Nevidíte-li prompt, protože ho překryl text, stiskněte Enter (Midnight Commander: Ctrl-O Ctrl-O)

Ctrl-C v terminálu není "Copy", Copy-Paste je Ctrl-Shift-C, Ctrl-Shift-V

Text v terminálu se po označení myší kopíruje prostředním (MobaXterm) nebo pravým (PuTTY) tlačítkem myši (nastavení lze změnit)

# Dodatek: typy MACSIMUS souborů a asociace aplikací v mc

- 22/23 pch04
- Asociovaná aplikace se spustí z Midnight Commanderu (mc) dvojklikem nebo Enter. Prohlížení souboru (smysl má pro ASCII) je F3 s výjimkou . rdf
- Z příkazového řádku příkazem start, další pak starts.

| typ  | obsah               | aplikace     | Midnight Commander akce                                       |
|------|---------------------|--------------|---------------------------------------------------------------|
| .che | chem. vzorec        | blend        | editace, optimalizace s použitím silového pole, vibrační módy |
| .mol | mol. topologie      | blend        | editace, optimalizace s použitím silového pole                |
| .plb | trajektorie         | show         | prohlížeč trajektorie                                         |
| .cp  | konvergenční profil | showcp+plot  | zobrazí konvergenční profily                                  |
| .cfg | konfigurace         | showcfg+plot | zobrazí konfiguraci                                           |
| .sta | naměřená data       | staprt       | statistická analýza výsledků (F3=podrobně)                    |
| .rdf | párový histogram    | rdfg+plot    | zobrazí radiální distribuční funkce                           |
|      |                     |              | F3 = kumulativní distr. f. (koordinační číslo)                |
| .g   | RDF                 | plot         | zobrazí radiální distribuční funkci                           |
| .cn  | kumulativní RDF     | plot         | zobrazí (kumulativní) distribuční funkci                      |
| .def | parametry simulace  | go           | provede příkaz v 1. řádku souboru                             |
| .get | řízení simulace     | go           | provede příkaz v 1. řádku souboru                             |
| .loc | lock-file           | stop.sh      | přeruší simulaci (bez ztráty dat)                             |

Méně používané asociace:

| typ   | obsah            | aplikace     | Midnight Commander akce               |
|-------|------------------|--------------|---------------------------------------|
| .nff  | data scény       | ray          | raytracer vyrenderuje a zobrazí scénu |
| .zbuf | z-buffer         | stereo       | stereogram                            |
| .cpz  | komprimovaný .cp | showcp+plot  | zobrazí konvergenční profily          |
| .cpa  | ASCII obraz .cp  | showcpa+plot | zobrazí vybrané sloupce               |
| .atm  | molekula         | showatm+show | zobrazí                               |

Formát .atm (vhodný např. pro Gaussian) je:

```
počet_atomů
prázdný řádek (příp. velikost boxu x y z)
Atom x y z
Atom x y z
...
Atom x y z
```

kde Atom = značka prvku nebo jeho atomové číslo a údaje jsou v Å